## Gestion d'un menu avec plusieurs tva

Le logiciel vous permet de créer des 'forfaits' ou 'menu composés' vous permettant d'une seule touche de facturer plusieurs articles.

Tout d'abord, il faut que vos articles soient créés dans la base articles avec leur tva respective. Pour l'exemple nous avons créé 2 articles

'Article a 10' soumis a une tva 10 %

'Article a 20' soumis a une tva 20 %

Ensuite dans 'outils' cliquez sur 'Compos' et créez un **article composé**. Pour l'exemple nous créons un menu appelé 'Menu 2 tva'

Lors de la vente de cet article dans la caisse, les deux tva seront bien éclatées sur le ticket de caisse.

| Ráfáranaa ay Caa                   | lo Barro     | Articles Compos                                                                                          | és |                                                                                            |            |
|------------------------------------|--------------|----------------------------------------------------------------------------------------------------|----|--------------------------------------------------------------------------------------------|------------|
| Reference ou Code Barre            |              | 8880000010207 Code A                                                                                     |    | Npha                                                                                       |            |
| Designation                        |              | Menu 2 TVA                                                                                               |    |                                                                                            |            |
| Reference                          |              | Désignation                                                                                              |    | P.Unitaire                                                                                 | Quantité 📥 |
| 8880000010191                      | Article a 10 |                                                                                                    |    | 10.00                                                                                      | 1.00       |
| 8880000010184                      | Article a 2  | 20                                                                                                    |    | 10.00                                                                                      | 1.00       |
|                                    |              |                                                                                                    |    |                                                                                            |            |
| Cliquez pour aiouter               | Er           | n choisissant un code                                                                                    |    |                                                                                            | -          |
| éférence d<br>Prix Total de la     |              | Itégorie, vous devrez choisir<br>) article de cette catégorie lors<br>) la vetne de ce forfait<br>)mposé |    | Cliquez pour modifier le<br>prix unitaire ou la<br>quantité vendue dans<br>ce pack composé |            |
| composition en<br>cours :<br>20.00 |              | Categ.                                                                                                   | •  | Effacer                                                                                    | Fin Fin    |

Si vous souhaitez que le détail des différentes lignes n'apparaissent pas sur le ticket vous pouvez activer l'option dans outils, réglage et paramétrage des tickets.

Sur l'écran de caisse les lignes seront bien détaillées pour la répartition comptable et les comptes TVA mais sur le ticket seule la ligne récapitulative sera imprimée.

Exemple d'un ticket avec le détail des forfaits ou menus Composés

| Logiciel de Caisse                     |  |  |  |  |  |
|----------------------------------------|--|--|--|--|--|
|                                        |  |  |  |  |  |
| 09-05-2014 - 15:24 Nº: 010772          |  |  |  |  |  |
|                                        |  |  |  |  |  |
| Menu 2 TVA                             |  |  |  |  |  |
| Article a 10 + 10.00 P                 |  |  |  |  |  |
| Article a 20 + 10.00 0                 |  |  |  |  |  |
| 2 x Menu 2 TVA                         |  |  |  |  |  |
| Article a 10 + 20.00 P                 |  |  |  |  |  |
| Article a 20 + 20.00 0                 |  |  |  |  |  |
|                                        |  |  |  |  |  |
| Total T.T.C 60.00 €                    |  |  |  |  |  |
| TT. 05.00 (00.000) The 5.00            |  |  |  |  |  |
| HT: 25.00 (20.00%) TVA: 5.00           |  |  |  |  |  |
| HT: 27.27 (10.00%) TVA: 2.73           |  |  |  |  |  |
| Dáglá par i CB                         |  |  |  |  |  |
| ************************************** |  |  |  |  |  |
| Merci de Votre Visite                  |  |  |  |  |  |
|                                        |  |  |  |  |  |
|                                        |  |  |  |  |  |

Exemple d'un ticket sans détail des forfaits ou menus Composés